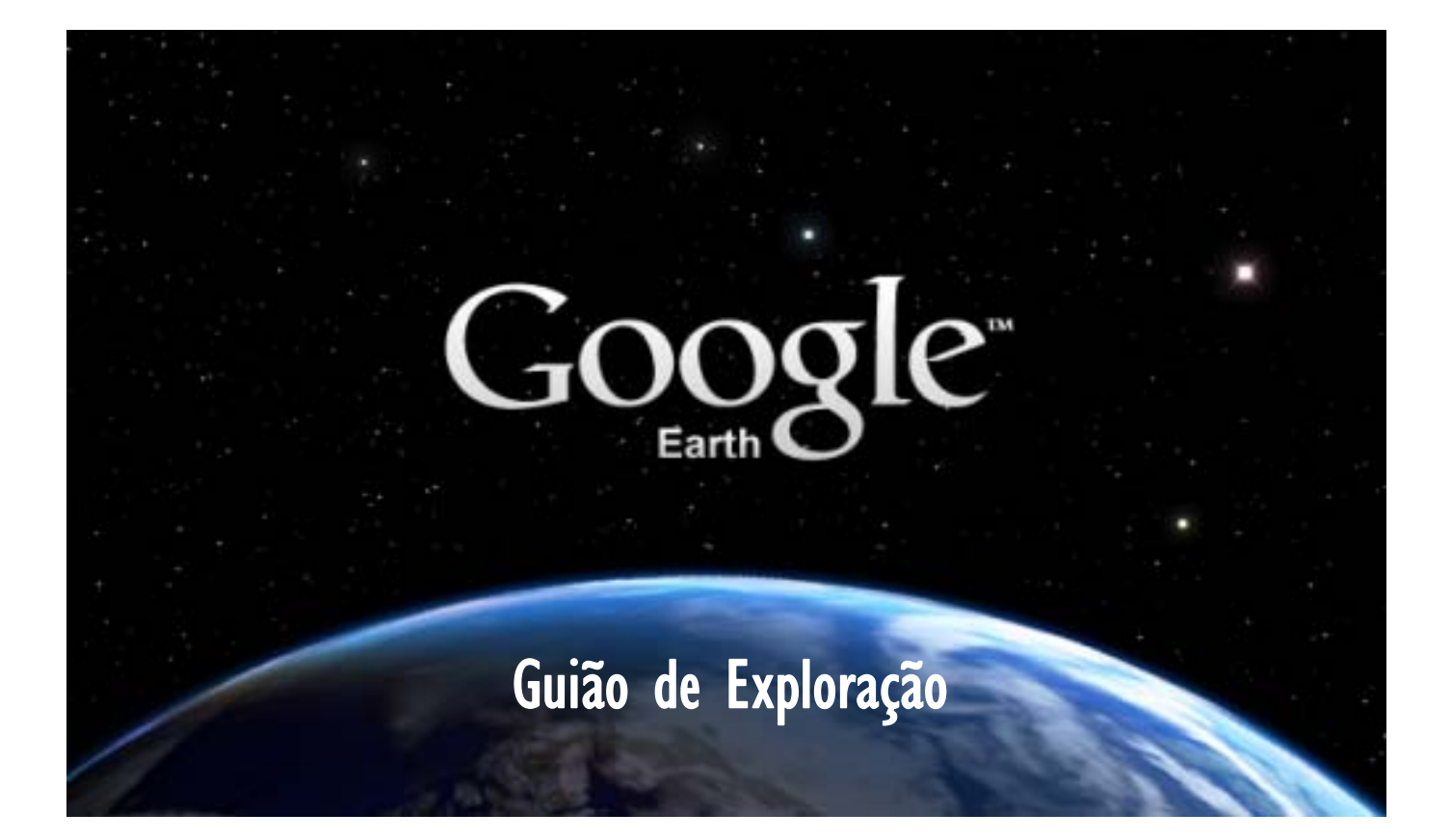

# Introdução

Ter o Mundo em 3D dentro de um computador e visualizar a superfície terrestre como se de uma viagem aérea se tratasse é a experiência que todos os professores já tiveram. Porém, o Google Earth pode ser muito mais do que um visualizador da Terra, uma das suas principais funções, podendo ser convertido num recurso educativo bastante mais rico do que a generalidade dos professores conhece. Este guião pretende iniciar os professores, em geral, na utilização de algumas ferramentas do Google Earth, tornando-o num recurso versátil e bastante rico para a realização de trabalhos de pesquisa, para o estudo de fenómenos diversos ou mesmo para a introdução de conceitos básicos no início do estudo das várias disciplinas, nomeadamente de Língua Portuguesa, Inglês, Francês, Matemática, Ciências da Natureza e claro, Geografia e História.

## A. Configurar o Google Earth

I. Abrir o Google Earth.

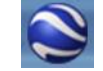

2. Menu Ferramentas seleccionar Opções. Activar as seguintes Opções do Google Earth do menu Vizualização 3D de acordo com a imagem. Depois clicar no botão Aplicar.

| 'isualização 3D                                 | Cache                 | Fazer visita | Navegação (         | )<br>eral     |                   |                       |                                              |
|-------------------------------------------------|-----------------------|--------------|---------------------|---------------|-------------------|-----------------------|----------------------------------------------|
| Cores de textura-                               |                       | Filtra       | jem Anisotrópica —  | - Etiquetas/T | amanho do ícone   | - Modo gráfico -      |                                              |
| O High Color (16                                | bit)                  | 0            | esligado            | O Pequer      | 00                | O OpenGL              |                                              |
| True Color (32)                                 | bit)                  |              | édio                | Médio         |                   | OirectX               |                                              |
| Comprimir O Alto                                |                       | lto          | O Grande            |               | Utilizar o mo     | do de segurança       |                                              |
| Mostrar lat/long                                |                       | Most         | ar elevação         | Tipos de let  | tra               |                       |                                              |
| ) Graus decimais<br>Graus, minutos              | segundos              |              | és, Milhas          | Tipo de la    | etra 3D principal |                       |                                              |
| Graus, minutos<br>Universal Trans               | decimais<br>verse Mer | cator        | letros, quilómetros | Tipo de let   | ra 3D secundário  | 5                     |                                              |
| Gualidade do terre<br>Inferior<br>(mais rápido) | no                    | (            |                     |               | E                 | xagero da elevação: 2 | Mais alto<br>(mais devagar)<br>2.5 (0.5 - 3) |
| Visão geral do maj<br>Tamanho do mapa:          | oa                    | Pequeno -    |                     |               |                   |                       | Grande                                       |
| Delecía de recur:                               | infinito              | 1:1 -        |                     |               |                   | _                     | 1:infiliito                                  |

- 3. Menu Locais, clicar em Locais Temporários com o botão direito do rato.
- 4. Seleccionar Adicionar e de seguida, Pasta.
- 5. Na caixa Nome, escrever o Nome, Apelido e Disciplina (ex. ACRC Geografia). Clicar no botão OK.

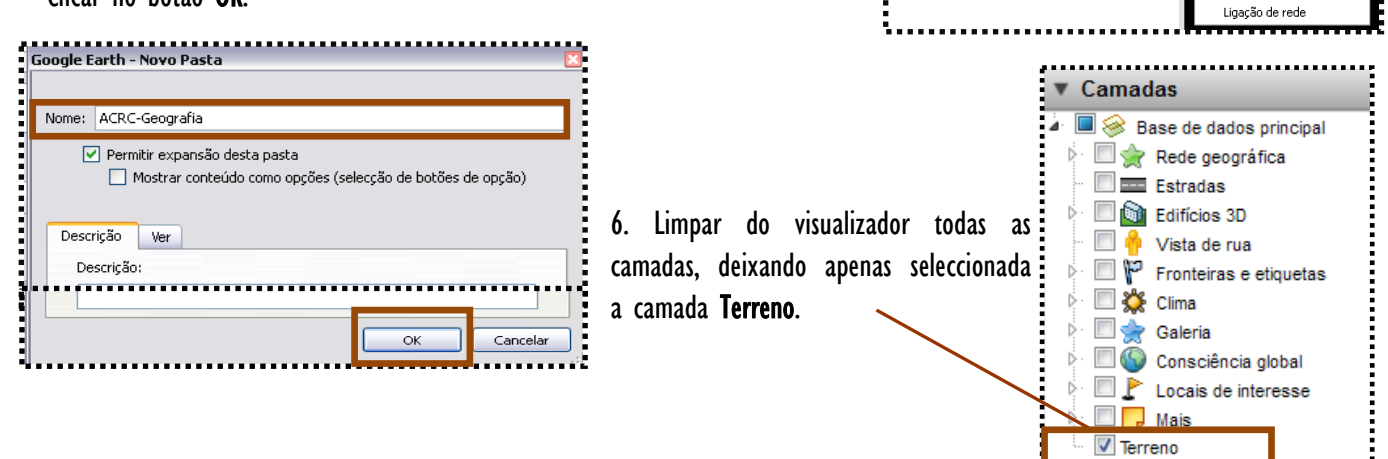

Locais

🗌 🥎 Os Meus Locais

Local de início
 Tutorial
 Locais tem

Adicionar conteúdo

Guardar em Os meus locais

Guardar local como...

Vista do instantâneo

Þ

Pasta

Caminho Polígono

Modelo

Visita

Fotografia Sobreposição de

Indicador de local

Adicionar

Copiar

E-mail..

# B. Conhecer o painel de ferramentas do Google Earth

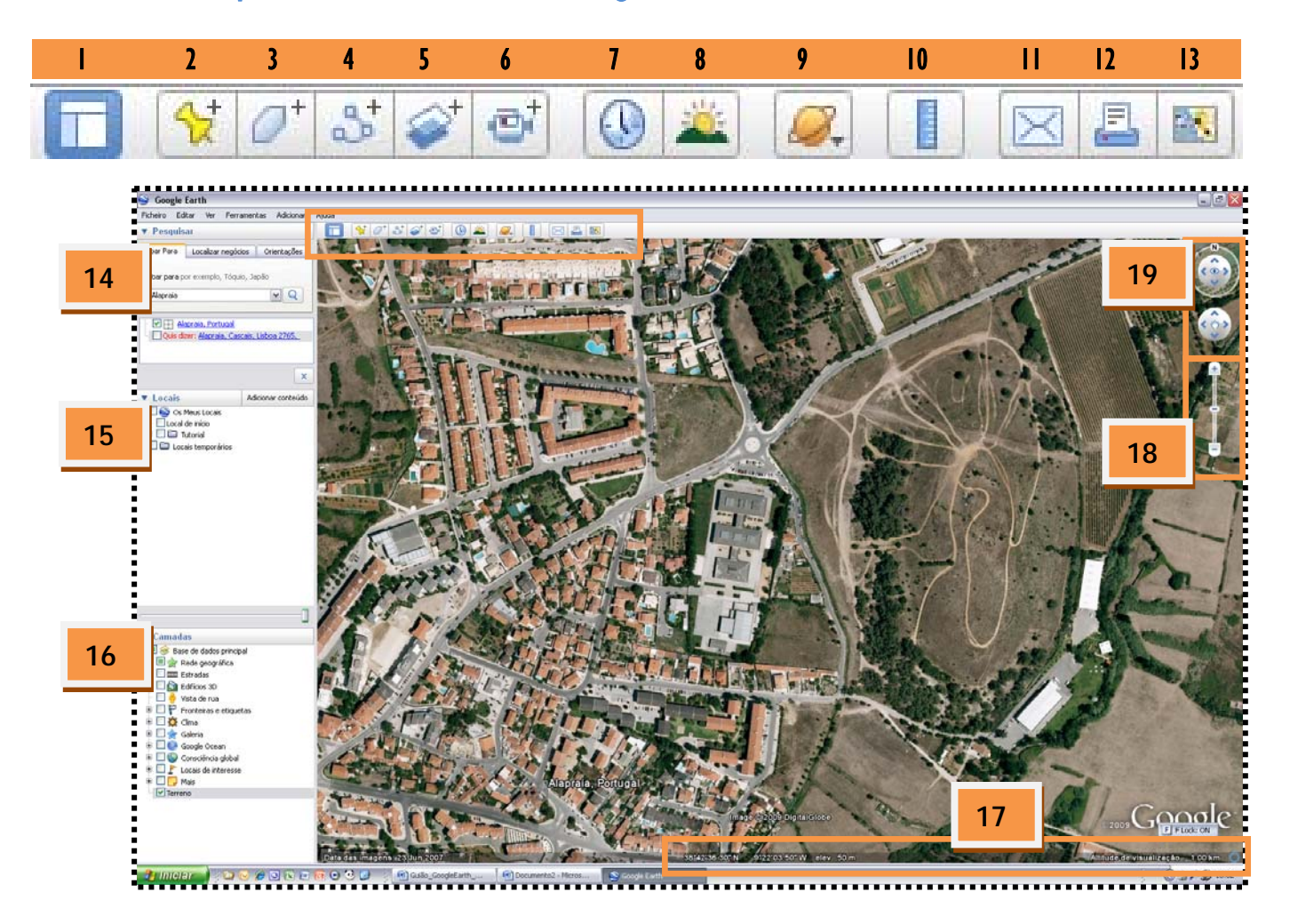

- I. Barra Lateral [Serve para Ocultar e/ou Mostrar a Barra.]
- 2. Indicador de Local [Serve para inserir na imagem um Indicador de Lugar para um determinado local.]
- 3. Polígono [Serve para delimitar na imagem um Polígono dum determinado local.]
- 4. Caminho [Serve para inserir na imagem uma Linha ou Linhas num determinado local.]
- 5. Sobreposição de Imagens [Serve para sobrepor na imagem outra Imagem num determinado local.]
- 6. Gravador de vista [Serve para gravar a sessão.]
- 7. Histórico de Vista [Serve para visualizar os histórico das imagens de um determinado local.]
- 8. Iluminação Solar [Serve para sobrepor na imagem a Iluminação da luz solar para um determinado local ou área.]
- 9. Alteração de Visualizador [Serve para alternar o visualizador em cursos para Google Earth, Google Sky e Google Mars.]
- 10. Medição [Serve para medir distâncias e/ou tamanho de uma área de um determinado local.]
- II. E-mail [Serve para enviar um anexo da imagem 3D (jpg ou KMZ) ou de um Indicador de Lugar (KMZ).]
- 12. Imprimir [Serve para dar ordem e configurar a impressão da imagem de um determinado local.]
- 13. Visualizador Google Maps [Serve para obter um mapa do mesmo local.]
- 14. Menu de Pesquisa [Serve para encontrar um determinado local, direcções e gerir resultados de pesquisa.]
- 15. Locais [Serve para visualizar o histórico dos locais pesquisados.]
- 16. Camadas [Serve para adicionar ou remover informação à imagem de um determinado lugar.]
- 17. Visualizador das Coordenadas [Serve para obter informação sobre as coordenadas (latitude, longitude e altitude) da imagem de um determinado local.]
- 18. Zoom [Serve para aproximar e afastar a imagem de um determinado local.]
- 19. Controlos de Navegação [Serve para mover a imagens de acordo com a direcção do rumo da Rosa-dos-Ventos.]

# C. Utilizar ferramentas do Google Earth

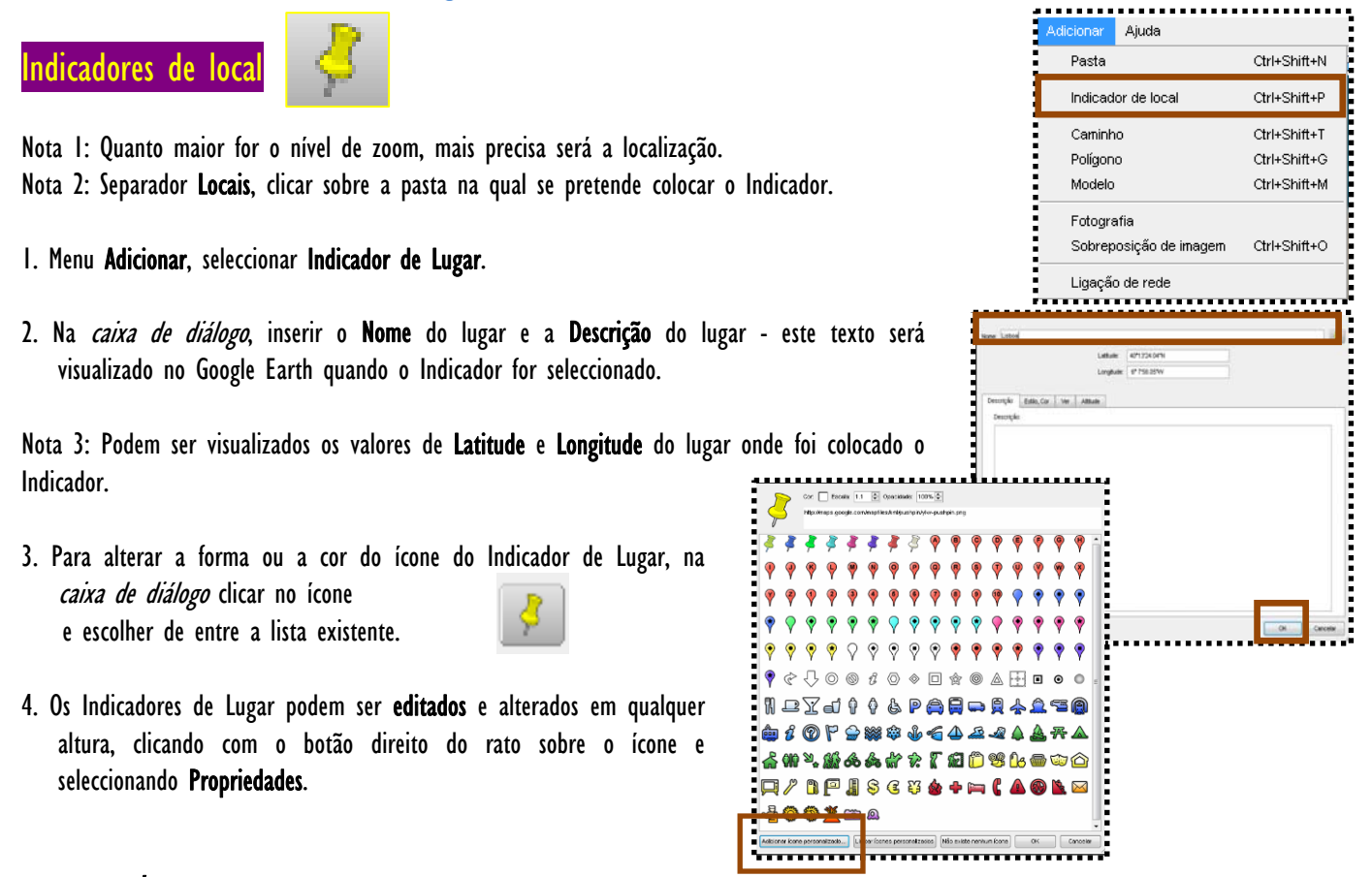

5. Adicionar Ícone Personalizado, utilizando uma imagem existente no computador.

5. Os Indicadores de lugar podem ser "Visitados" numa sequência lógica segundo a sua criação ou segundo a sua ordenação dentro da pasta criada no separador Locais. Clicar no botão "Play" para visualizar de forma sequencial os Indicadores.

### Nos Indicadores de local podemos adicionar:

#### Ligações de rede

Faz um link para ficheiros KMZ guardados, adicionando-os à pasta de trabalho.

#### lmagens, texto e hiperligações

Associar imagens e hiperligações a um Indicador de Lugar requer a utilização de códigos HTML. A *caixa de diálogo* e a imagem ao lado foram criados com um código HTML simples que é inserido na **Descrição** do Indicador de Lugar, na *caixa de diálogo*.

| Nome: Vista do cume do Pico dos Gigantes                                                                     |                                   |                              |  |  |  |  |
|----------------------------------------------------------------------------------------------------|-----------------------------------|------------------------------|--|--|--|--|
|                                                                                                    | Lati                              | ude: 44° 9'39.60"N           |  |  |  |  |
|                                                                                                    | Lon                               | itude: 73°43'13.44"W         |  |  |  |  |
| Descrição:                                                                                                   |                                   |                              |  |  |  |  |
| <center></center>                                                                                            |                                   |                              |  |  |  |  |
| <br>                                                                                                    | nttp://wander.ca/giant20050606/S  | tall/0606-141346.jpg >       |  |  |  |  |
| Esta é a vis                                                                                                 | ta Oeste do Pico dos Gigantes. Po | de consultar mais imagens em |  |  |  |  |
| <a href="h&lt;/td&gt;&lt;td&gt;http://wandel.ca/homepage/adk_su&lt;/td&gt;&lt;td&gt;nmitlog.html">aqui</a> . |                                   |                              |  |  |  |  |

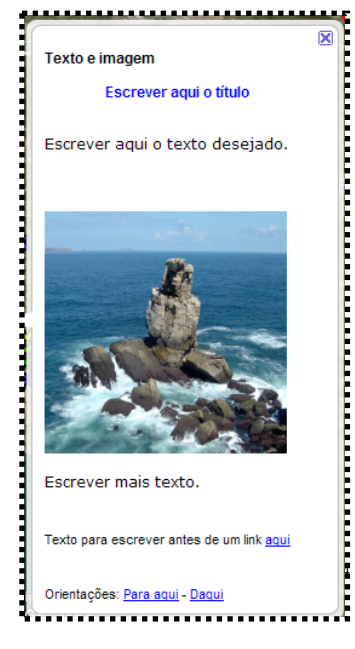

O código HTML para criar a caixa de texto, a imagem e a hiperligação é o seguinte:

<CENTER><FONT FACE="Trebuchet" SIZE="+1" COLOR="#0000FF"><B>Escrever aqui o título</B></FONT></CENTER><BR> <FONT FACE="Verdana" SIZE="+1" COLOR="#000000"><P ALIGN="left">Escrever aqui o texto desejado.</P></FONT><BR><BR> <IMG SRC="http://www.mtf.pt/galeria/data/media/6/Cabo\_Carvoeiro.jpg"WIDTH="200" HEIGHT="200"> <BR><FONT FACE="Verdana" SIZE="+1" COLOR="#000000"><P ALIGN="left">Escrever mais texto.</P></FONT><BR> <BR><FONT FACE="Verdana" SIZE="+1" COLOR="#000000"><P ALIGN="left">Escrever mais texto.</P></FONT><BR> HEIGHT="200"> <BR><FONT FACE="Verdana" SIZE="+1" COLOR="#000000"><P ALIGN="left">Escrever mais texto.</P></FONT><BR> HEIGHT="200"> <BR><FONT FACE="Verdana" SIZE="+1" COLOR="#000000"><P ALIGN="left">Escrever HEIGHT="200"> <BR></FONT FACE="Verdana" SIZE="+1" COLOR="#000000"><P ALIGN="left">Escrever mais texto.</P></FONT><BR> HREF="http://google.com">>aqui</a><BR><BR> A <mark>amarelo</mark>, o URL de onde é retirada a imagem.

A <mark>azul</mark>, o texto que pode ser introduzido para descrever a paisagem ou outra indicação útil.

A **lilás**, uma hiperligação para um website para obter mais informações, ou mais imagens, por exemplo.

A **verde**, as dimensões da imagem a usar. No caso de ficar distorcida, estes valores podem sempre ser alterados, de modo a que a relação se mantenha correcta.

Para criar um Indicador de Lugar, igual ao do lado, apenas com texto, utilizar o seguinte código:

```
<CENTER><FONT FACE="Trebuchet" SIZE="+2" COLOR="#0000FF"><B>Escrever aqui
o título</B></FONT></CENTER><BR>
<FONT FACE="Verdana" SIZE="+1" COLOR="#000000"><P ALIGN="justify">Escrever
aqui o texto desejado.</P></FONT><BR>
```

Texto formatado Escrever aqui o título Escrever aqui o texto desejado. Orientações: <u>Para aqui - Daqui</u>

Basta copiar estes códigos para a caixa de diálogo dos Indicadores de Lugar e alterar o que está a cores nos exemplos.

#### Redimensionando as imagens obtidas da Internet

Nota: Nem sempre as imagens encontradas na Internet possuem as dimensões desejadas. As etapas a seguir para redimensionar uma imagem obtida na Internet são:

- I. Clicar com o botão direito do rato sobre a imagem desejada e seleccionar Propriedades;
- 2. Tomar nota das dimensões da imagem (ex: 500x291);
- 3. Multiplicar os valores da altura e da largura pelo mesmo factor de redução (multiplicar por 0,5 irá fazer com que a imagem fique reduzida a ¼ do original) e tomar nota das novas dimensões;
- 4. Editar a **Descrição** do Indicador de Lugar (Botão direito do rato Propriedades) e introduzir os valores da altura e da largura conforme se indica de seguida:

```
<IMG SRC="http://farm4.static.flickr.com/3027/2699339295_2b3358fccf.jpg?v=0" WIDTH="450" HEIGHT="193">
```

### Utilizando imagens guardadas no computador

Nota I: A vantagem de se utilizarem imagens obtidas na Internet é que são mais "leves" do que as obtidas com máquina fotográfica digital, pois estas têm maior qualidade e portanto vão tornar o ficheiro KMZ mais "pesado". O ideal será fazer uma hiperligação para uma imagem na Internet, como se demonstrou atrás. Aconselha-se a que se guardem as fotografias num website próprio que funcione para partilha de fotos, tais como o Flickr (www.flickr.com) ou o Yahoo Photos (http://photos.yahoo.com). Estes websites são de alojamento gratuito, sendo necessário abrir uma conta com dados de email e password.

- I. Alojar no website.
- 2. Proceder de forma idêntica à que foi explicitada anteriormente para obter a hiperligação da imagem a colocar no Indicador de lugar.

Nota 2: A dimensão habitualmente utilizada não deverá exceder os **450 pixels de largura / altura**, podendo ter uma qualidade até 70% sem que percam qualidade significativa para visualização no computador.

### Vídeo

Para adicionar um vídeo do YouTube a um Indicador de Lugar deve seguir os seguintes passos: 1. Abrir a página do YouTube e pesquisar o vídeo desejado.

- 2. No painel da direita do YouTube, em Incorporar, copiar o código.
- 3. Colar o código copiado na caixa de diálogo do Indicador de Lugar.
- 4. O vídeo está pronto a ser visualizado no Google Earth.

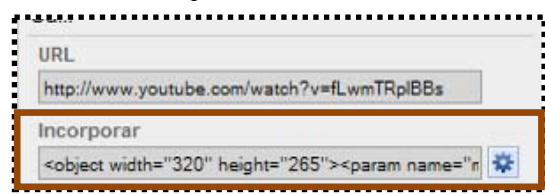

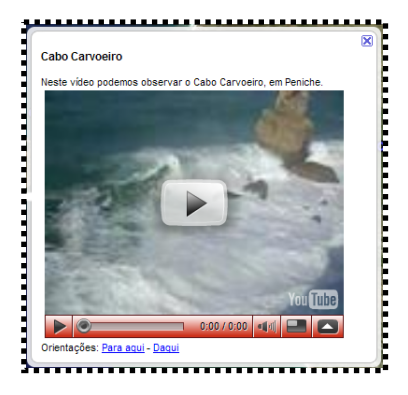

#### Som áudio

Também é possível gravar e adicionar som a um Indicador de Lugar. Para isso basta ir a <u>www.vocaroo.com</u> , gravar o som e colar o código HTML gerado num indicador de local.

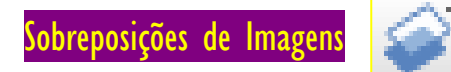

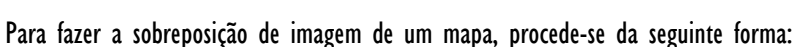

- Separador Camadas, activar as Estradas e desactivar Terreno. Todas as restantes camadas devem estar também desactivadas.
- 2. Orientar o visualizador do Google Earth a Norte, utilizando os controlos de navegação.
- 3. Ajustar a visualização do ecrã, para que a área a ser coberta pelo mapa fique situada no centro.
- 4. Clicar na pasta do projecto em curso para definir o destino onde ficará guardada a imagem de sobreposição.
- Menu Adicionar, seleccionar Sobreposição de imagem. Surgirá no ecrã uma moldura verde, bem como uma caixa de diálogo, na qual deverá ser atribuído nome e descrição à sobreposição.
- 6. Ainda na caixa de diálogo, clicar em Procurar para aceder e seleccionar a imagem a sobrepor.
- 7. Ajustar o nível de transparência da sobreposição, movimentando o botão.

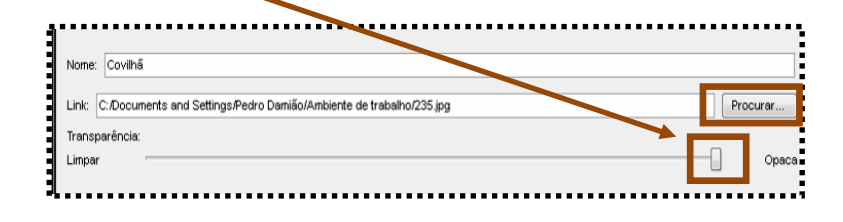

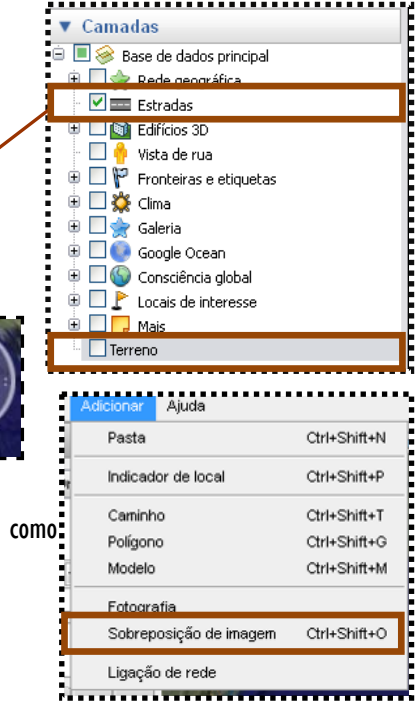

Ajustar o mapa de sobreposição ao terreno, fazendo coincidir estradas, rios, lagos ou outros elementos geográficos no terreno.

Para tal, utilizam-se as **linhas verdes** para fazer coincidir os limites do mapa com o exacto local a que corresponde no terreno.

Depois de alinhado o mapa, pode-se ajustar o **nível de transparência** para confirmar se o alinhamento dos elementos do mapa coincidem com os do terreno.

Quando terminado, clicar em **Ok** e o Google Earth guardará o mapa na pasta do projecto de trabalho.

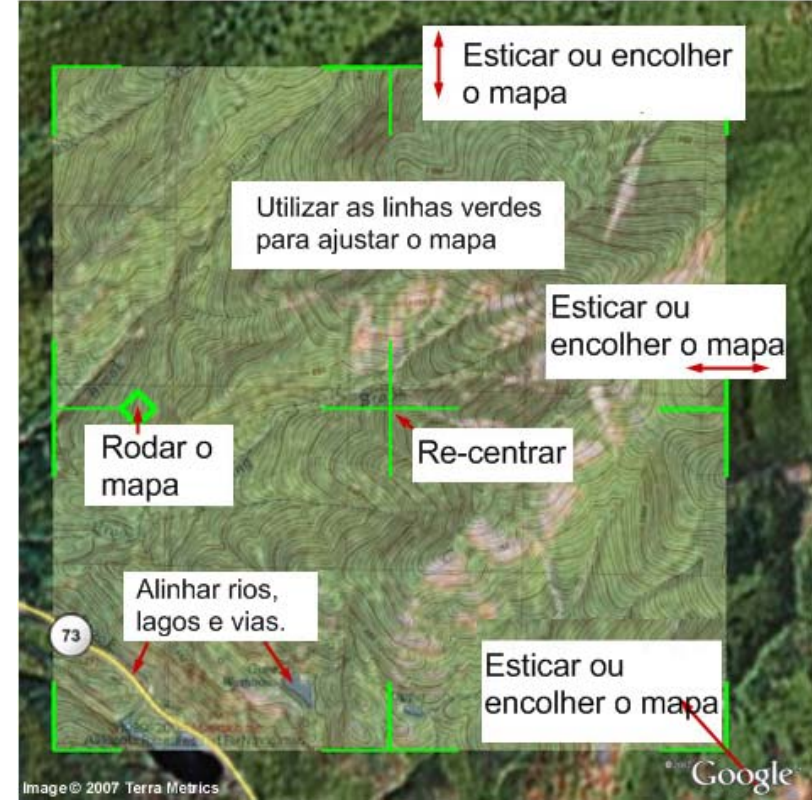

### Sobreposições de imagem do Web Mapping Service (WMS)

Estes Web Mapping Service (WMS) consistem em imagens de mapas fornecidas através de um WMS via Internet.

Nota: Estas imagens podem mostrar-lhe informações interessantes, tais como formações e condições meteorológicas, mapas topográficos, imagens de satélite alternadas de alta resolução e muito mais.

Para aceder aos WMS no Google Earth, procede-se da seguinte forma:

Adicionar Sobreposição de imagem e, na caixa de diálogo, clicar no separador Actualizar;
 Clique em Parâmetros WMS.

Aparece a caixa de diálogo Parâmetros do Web Mapping Service.

3. Junto a Serviço WMS, escolha um serviço adequado ou clique em Adicionar para utilizar um URL (endereço de um Web site) para um WMS.

Após um breve período de tempo, o Google Earth preenche os campos **Opaco** e/ou **Camadas** transparentes com as camadas disponíveis do WMS que escolheu.

4. Escolha a(s) camada(s) adequada(s) e clique em Adicionar -> para a(s) adicionar ao campo Camadas seleccionadas. Esta acção coloca a informação na sobreposição de imagem de WMS que vai ver no Google Earth. Para remover uma camada do campo Camadas seleccionadas, seleccione-a e clique em <- Remover.

5. Para definir a ordem das camadas seleccionadas à medida que aparecem no visualizador 3D, seleccione as camadas adequadas no campo Camadas seleccionadas e clique em Mover para cima ou Mover para baixo. Quando terminar, clique em OK.

6. Atribuir Nome e Descrição à sobreposição e clicar em OK.

| Adicionar Ajuda        |              |
|------------------------|--------------|
| Pasta                  | Ctrl+Shift+N |
| Indicador de local     | Ctrl+Shift+P |
| Caminho                | Ctrl+Shift+T |
| Polígono               | Ctrl+Shift+G |
| Modelo                 | Ctrl+Shift+M |
| Fotografia             |              |
| Sobreposição de imagem | Ctrl+Shift+O |
| Ligação de rede        |              |
|                        |              |

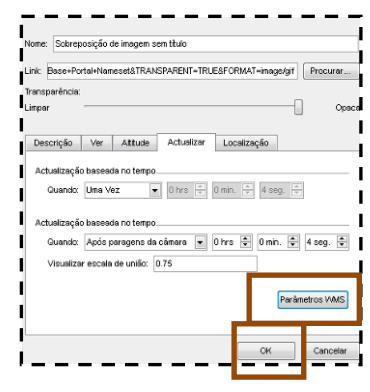

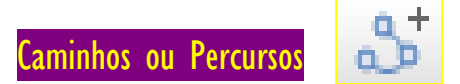

Para desenhar um percurso e gravá-lo na pasta de um projecto de trabalho, da mesma forma como se faz com um Indicador de Lugar:

- 1. Posicionar o visualizador na área onde se pretende definir o percurso. Nota: Quanto mais detalhe tiver a vista, mais fácil se torna seguir as elevações do terreno.
- 2. Menu Adicionar, seleccionar Caminho. Surge uma *caixa de diálogo* e o cursor muda de aparência, para a forma de desenho (forma quadrada).
- 3. Clicar no visualizador para começar a desenhar o percurso desejado.

Podem ser utilizados os seguintes métodos para definir o caminho:

- <u>Percurso livre</u> Clicar com o rato e, com o botão pressionado, arrastar o mesmo sobre a vista. O cursor muda para a forma de uma seta e, arrastando o cursor, desenha-se assim o caminho, em forma de linha.
- <u>Polígono</u> Clicar com o rato uma vez. Mover o rato para uma nova posição e clicar para adicionar novos pontos. Neste modo, o cursor permanece com a forma de um quadrado.

Nota: Na *caixa de diálogo*, as definições deste caminho podem ser alteradas, mudando a cor da linha e a espessura, e escrever texto que descreva o elemento.

4. No painel Camadas, os botões 3D.

mostram o caminho traçado de forma dinâmica, visualizando-se o mesmo em perspectiva

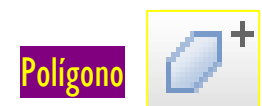

- I. Menu Adicionar, seleccionar Polígono.
- 2. Na *caixa de diálogo* que se abre, definir as características do polígono a desenhar, incluindo a cor da área e o grau de opacidade (poderá ser aconselhável, em certas situações, atribuir uma ligeira transparência para se conseguir distinguir o terreno).
- 3. Para desenhar polígonos, os procedimentos são os mesmos do Caminho ou Percurso.

Nota: No exemplo ao lado, uma opacidade de 75% permite distinguir os edifícios sob o polígono desenhado.

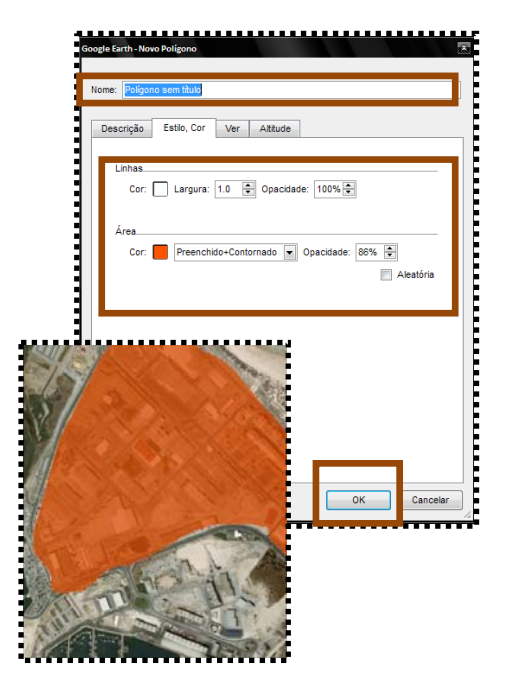

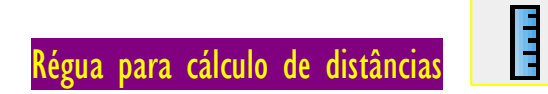

Carcular distâncias, seja num segmento de recta ou em vários segmentos, alternando entre Linha ou Caminho.

| Régua   |                   |                  | x |
|---------|-------------------|------------------|---|
| Linha   | Caminho           |                  |   |
| Comprim | ento:             | 0.00 Quilómetros |   |
| Vave    | egação com o rato | Limpar           | ) |

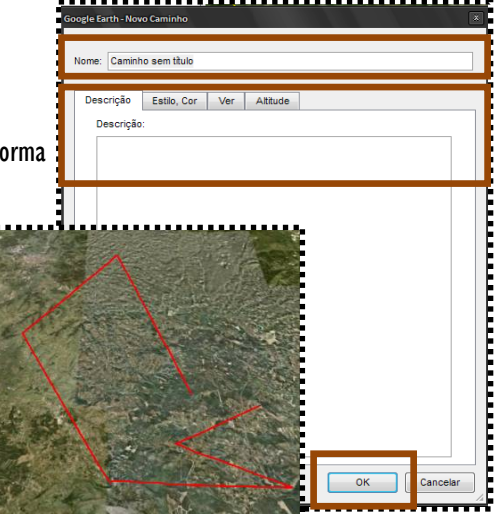

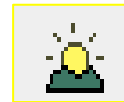

Permite visualizar a progressão do dia e da noite, seja em todo o globo, ou mais em pormenor na área em visualização detalhada. Nota: Ideal para demonstrar o movimento de rotação da Terra e a sucessão dos dias e das noites, em especial nas altas latitudes.

Visualizar no Google Maps

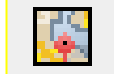

Abre um browser da Internet com a mesma visualização do Google Earth mas no Google Maps.

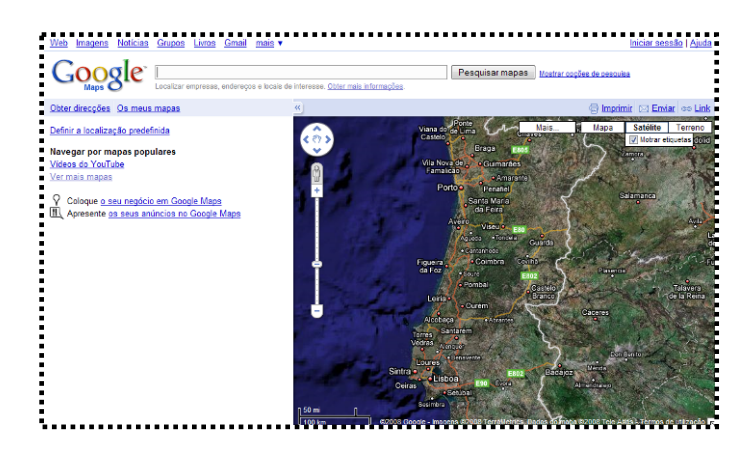

### Edifícios 3D

Aos poucos, o Google Earth vai sendo complementado com um número cada vez maior de vistas de edifícios 3D. Se em muitos casos, os edifícios tridimensionais não passam de uns blocos cinzentos com a forma de edifícios, existem já situações em que esses edifícios têm fotografias com a sua própria aparência.

No painel Camadas, activar Edifícios 3D e fazer uma pesquisa por Zurich ou New York.

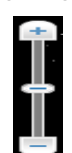

grafias com a sua

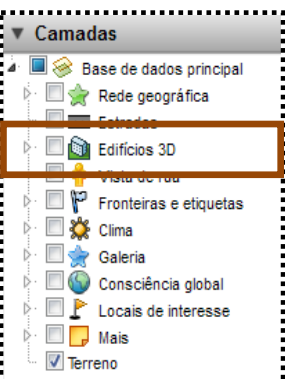

Fazer zoom com até se visualizarem os edifícios.

Esta ferramenta permite visualizar em modo de vista oblígua.

## Vista de rua

Activar Vista de rua no painel Camadas. Clicar no ícone

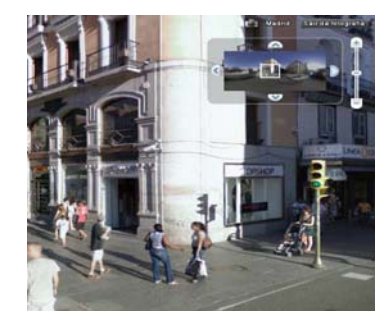

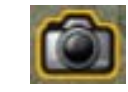

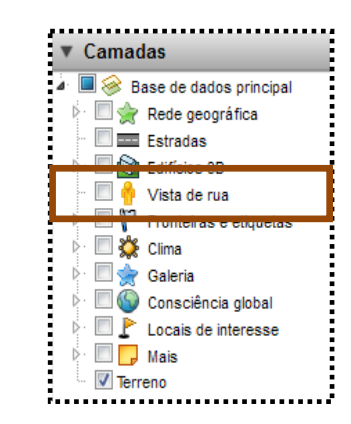

# D. Gravar ficheiro de trabalho

Os ficheiros gravados com o Google Earth têm extensão KMZ ou KML.

- 1. No painel Locais, clicar uma vez sobre a pasta de trabalho e dentro da qual foram sendo guardados os diferentes elementos (Indicadores de Lugar, caminho, texto, imagens, etc).
- 2. Menu Ficheiro, seleccionar Guardar e Guardar local como.
- 3. Atribuir o nome ao ficheiro e escolher o formato desejado do ficheiro gerado (KMZ ou KML) e o local onde se pretende guardar o mesmo.

Ao clicar sobre um ficheiro KMZ, o Google Earth abrirá com todos os elementos contidos nesse ficheiro.

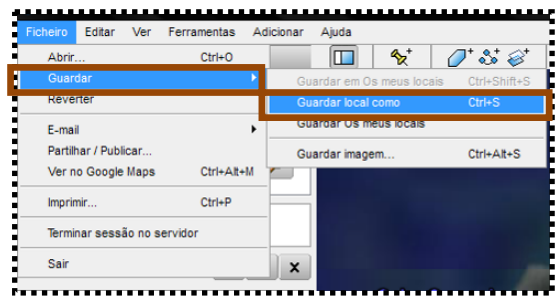